# <u>騒音計・振動計ソフト使い方マニュアル</u>

※注意※

本ソフトは Excel2007 以降のバージョンをサポートするものであり、それ以前の Excel バーションについては、 動作しない恐れがあります。また、将来 Excel のバージョンアップを含むマイクロソフト社が VBA の仕様を変更した 場合、一部機能が使用出来なくなる恐れがありますので、ご注意ください。

実行するエクセルファイル名は絶対に変更しないでください。

#### 株式会社アクティオ EG 通信計測部

| 発行·改定日     | 担当者 | 内容                           |
|------------|-----|------------------------------|
| 2017/12/18 |     | 初回作成                         |
| 2024/3/27  |     | 使用機器に NL-43、NV-2018/2023 を追加 |
|            |     |                              |

ご使用前に、計測に使用した機器の型式をご確認ください。

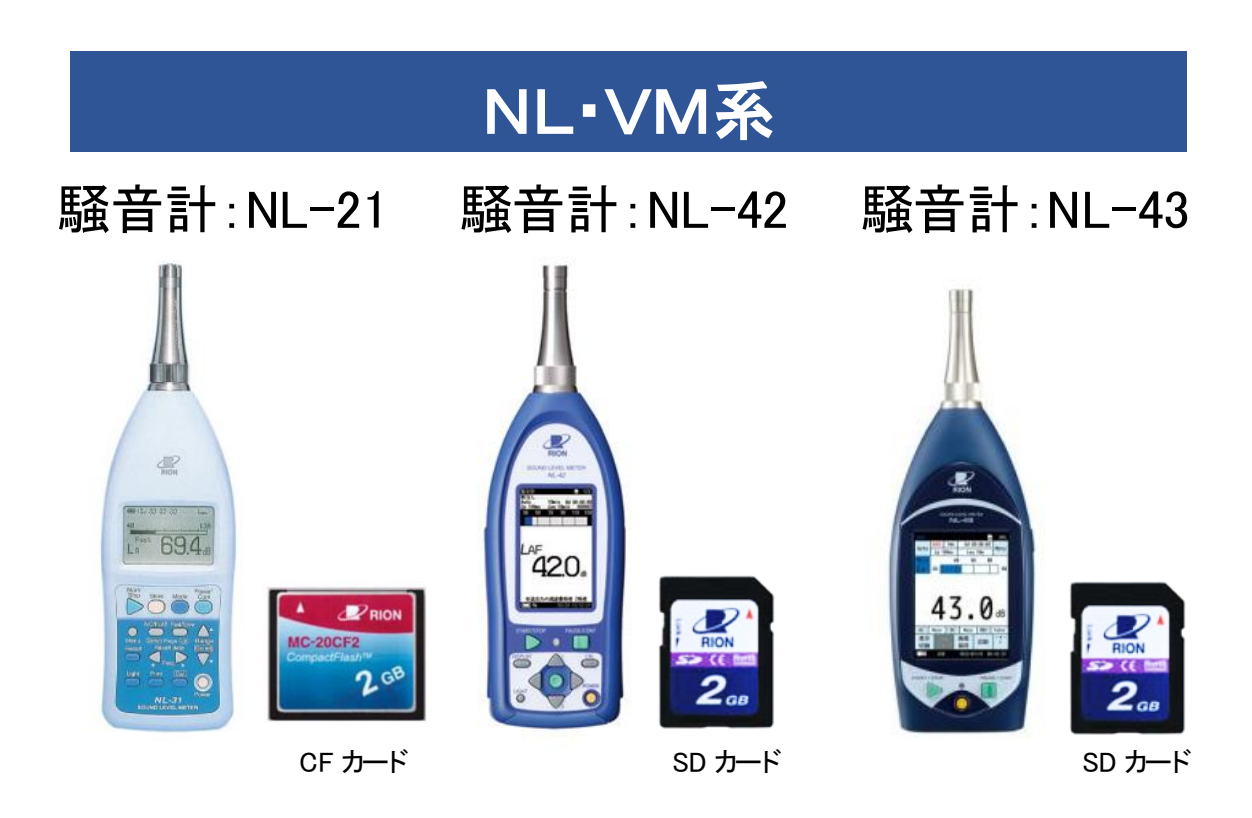

振動計:VM-53A

振動計: VM-55

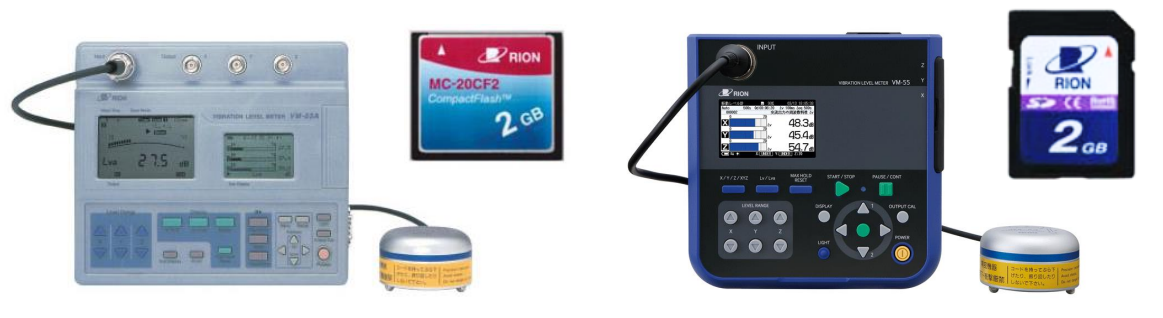

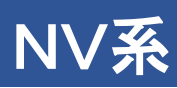

# 環境表示計:NV-2009/2015/2018/2023

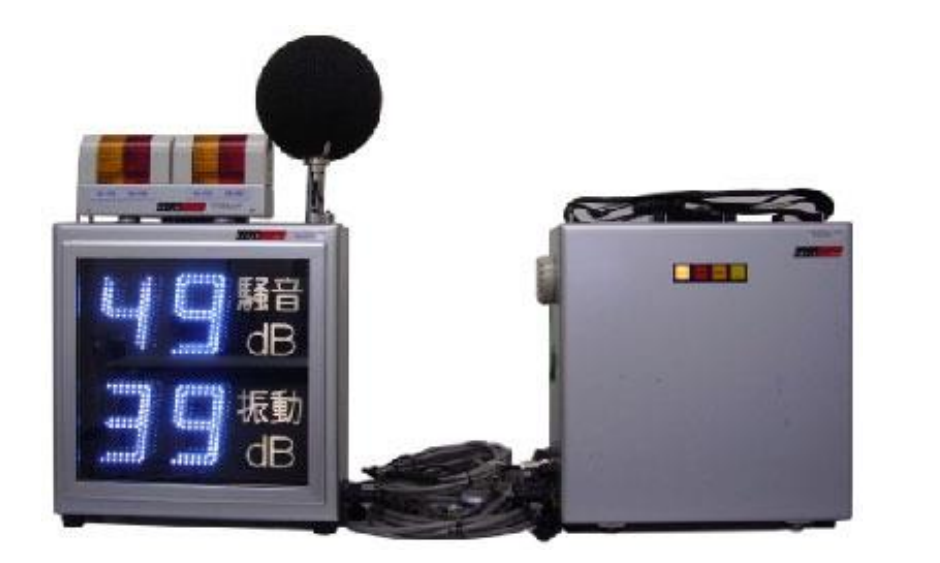

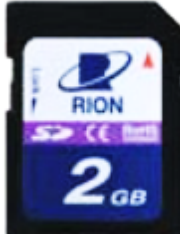

## 【目次】

| ソフトの立ち上げ | •••• | 5 |
|----------|------|---|
|          |      |   |

1.「日報・グラフ作成(個別作成)」を開く......5

| 2.騒音· | 振動のデータを取り込む |  | 6 |
|-------|-------------|--|---|
|-------|-------------|--|---|

★取り込むデータを間違ってソフトがフリーズした場合の対処方法について……7

3. 日報とグラフの作成方法......8

4. 一括読込ファイルの使用方法 ...... 11

5. 一括読込で作成したファイルを開いて、日報とグラフを作成します。 ...... 17

#### ソフトの立ち上げ

マイクロソフト Excel ファイル 騒音・振動の日報 Ver.1 を開きます。

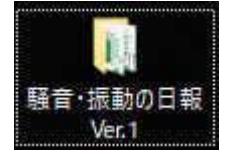

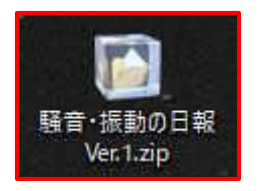

ファイルが圧縮されている場合は、適宜解凍してご使用ください。 ※通常、圧縮ファイルの拡張子は.zipなどです。

#### 1.「1.日報・グラフ作成(個別作成)」を開きます。

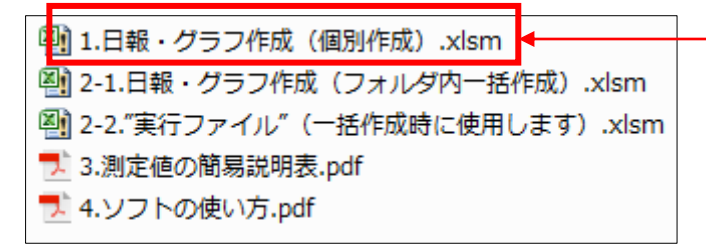

#### ※注意(セキュリティの警告について)

エクセルファイルを開いた時にセキュリティの警告が出た場合、 コンテンツの有効化を押下して VBA マクロを有効にしてください。

|               | ж<br>њ.                    | MS F                   | ゴシック          |                  | - in - 1              | A A                    | 2                      |                  | ».<br>ال               | ₽.                 | ян<br>(П.                             | °. •                       | •.9                           | •                    | ₩<br>₩<br>₩<br>#<br>#<br>#<br>#<br>#<br>#<br>#<br>#<br>#<br>#<br>#<br>#<br>#<br>#<br>#<br>#<br># | τ υιο   | ∰* 挿入<br>҈► 粉除             | · Σ | - A         |        |   |   |    |
|---------------|----------------------------|------------------------|---------------|------------------|-----------------------|------------------------|------------------------|------------------|------------------------|--------------------|---------------------------------------|----------------------------|-------------------------------|----------------------|--------------------------------------------------------------------------------------------------|---------|----------------------------|-----|-------------|--------|---|---|----|
| うりりひ<br>プラップオ | -K 1                       | ь                      | 1             | 2x21             | · <u>v</u> · <u>z</u> | . * *                  |                        | <br>R1           |                        |                    |                                       | 70 月                       | .00                           | +.0<br>G             | 831.* 831862<br>291%                                                                             | • 2917/ | - <del>21ක</del> (3)<br>දප | -   | , 700<br>83 | L Mart | - |   | ^  |
| セキュ           | リティの世                      | <b>8</b> - 800         | 797-07 33     | テンツが開設           | かにされました。ク             | りっクするとい                | 組が表示され                 | \$ <b>7.</b> 3%  | >>の削助化                 |                    |                                       |                            |                               |                      |                                                                                                  |         |                            |     |             |        |   |   | ×  |
| 0             |                            | I X                    | ~ J           |                  |                       |                        |                        |                  |                        |                    |                                       |                            |                               |                      |                                                                                                  |         |                            |     |             |        |   |   | `` |
| (             | 1) *                       | シの個体                   | に任意           | 市报を入             | 、<br>(編:<br>かしてくださ    | 集用)<br>い. (2)          | 騒音<br>statitut         | ·<br>現場調<br>(空欄で | 査報台                    | <b>告書</b>          |                                       | 自と振動表:<br>かで切り替れ           | デは<br>つりま                     |                      | <u> </u>                                                                                         | r / ø   |                            | ÿ   |             | 0      |   | 0 | -  |
|               | I<br>I<br>I<br>I<br>I<br>I | ● 8<br>場所<br>場所        |               |                  |                       |                        |                        |                  | 数 10<br>(正 15<br>(正 15 | また<br>(本月日<br>夏時 M |                                       | ~                          |                               |                      |                                                                                                  |         |                            |     |             |        |   |   |    |
| (             | 2) *                       | におをう<br>おみ"をす<br>11-21 | 営択して<br>判します。 |                  | 3<br>(日時7-            | を実行能<br>1成後 グ:<br>(ルタ) | t. 下記3<br><b>ブでのデー</b> | 項目を編集し<br>夕豊が臭い場 | , "調査報<br>84, (日時)     | (告書を作<br>フィルタ]で    | ■成 <sup>®</sup> を<br> 日■を設<br>  グラフ : | 押してくだ<br>ってから作成<br>フィルタ】   | さい。<br>ほすると見て                 | 97 <i>42</i> 91      | ۶.                                                                                               |         |                            |     |             |        |   |   |    |
|               | 01                         | IL-42<br>M-53A         |               |                  | 米任意の<br>From<br>To    | 目時のみる                  | 抽出した日                  | 3報とグラフを<br>1回    | 作成できま                  | 9 3                | 米道沢した<br>F LAeq<br>F LAI0             | ビジラフを引<br>F LAma<br>F LASO | 「尼 LAmi<br>「戸 LAmi<br>「戸 LA90 | F LAC                | 5                                                                                                | ***     |                            |     |             | 1      |   |   |    |
| L             |                            | 82                     |               |                  | (入力方法<br>※較り込み        | 所: 2017/<br>が不要な!      | 6/1 9:00:<br>寿合(ま空欄    | 00)<br>にしてください   |                        |                    | 【警報しき                                 | きい値(以<br>EMALAC 個が         | (上)<br>日報で赤寸                  | 80.0 di<br>मार्यवर्ग | B                                                                                                | 成       |                            |     |             |        |   |   |    |
| 33            | rest D                     | ate                    | Time          | Measurme<br>Time | X LAea                | LAm                    | x, U                   | Amin U           | 展音レベル(<br>405 L        | dB)<br>LA10        | LA50                                  | LAS                        | ) L                           | A95                  | 備考                                                                                               |         |                            |     |             |        |   |   |    |
|               |                            |                        |               |                  |                       |                        |                        |                  |                        |                    |                                       |                            |                               |                      |                                                                                                  |         |                            |     |             |        |   |   |    |
|               | 二 活算                       | \$II < 7-1             | 788达用>        | 121231           | 直くアータ語ら               | 5/82   2               | H> mm                  | 収収> (須算          | 1日 <クラフ>               | - I IREN           | 四人日前後                                 | (2) 開約                     | 111 < 757                     | >   @                |                                                                                                  |         |                            |     |             | 4      |   |   |    |

## 2. 騒音・振動日報の作成方法

2-1.使用する機器(データを取り込む機器)の選択を行います。

| R10            | $\cdot$ : $\times \checkmark f_x$ |                                                                                                    |
|----------------|-----------------------------------|----------------------------------------------------------------------------------------------------|
| A              | B C D E                           |                                                                                                    |
| 2              | 1 水色の欄内に任意情報を入力                   | してください。(必要なければ空欄で                                                                                                    |
| 3<br>4<br>5    | 工                                 | 対象工事名       調査年月日     ~       調査時間     ~                                                                                                    |
| 6              | 2 測定器を選択して<br>"読込"を押します。          | ③ ②を実行後、下記3項目を編集し "調査報告書を作成"を押してください。<br>※作成後 グラブでのデータ量が多い場合は、【日時フィルタ」で日時を絞ってから作成すると見やすくなります。                                                                                                    |
| 7<br>8<br>9    | © NL-21<br>○ NL-42                | 【フラフィルタ】<br>※任意の日時のみを抽出した日報とグラフを作成できます<br>年月 時間 「「レーター」「「加索」「ストムー」「ストムー」「ストムー」                                                                                                    |
| 10<br>11<br>12 | ○ VM-53A<br>○ VM-55               | From         FLATO         FLATO <t< td=""></t<> |
| 13<br>14       | 読込                                | ※絞り込みが不要な場合は空欄にしてください 【警報しきい値(以上) 800   dB 成<br>※この数値を超えた値が、日報で赤字になります                                                                                                    |
| 10             | Address Date Time Time            | 廠画レインル(dD)<br>LAeg LAmax LAmin LA05 LA10 LA50 LA90 LA95 備考                                                                                                    |

※使用する機器の間違いに注意してください。

2-2.使用する機器を確認し、読み込みボタンを押下します。

2-3.選択した機器の取り込みたいファイルを選択します。

| 関 ファイルを開く                                                                                                    |                                |                  |                    |                            |                                   | ×      |
|----------------------------------------------------------------------------------------------------|--------------------------------|------------------|--------------------|----------------------------|-----------------------------------|--------|
| ← → ~ ↑ 📙 > PC                                                                                                    | > デスクトップ > 生データまとめ_確認用 > NL-21 | > AU2_0506_演算データ | 7                  | v Ö /                      | AU2_0506_演算データの検索                 | P      |
| 整理 ▼ 新しいフォルダー                                                                                                    |                                |                  |                    |                            | III • 🔟                           | 0      |
| ニ デスクトップ 🖈 ^                                                                                                    | 名前                             | 更新日時             | 種類                 | サイズ                        |                                   |        |
| ↓ ダウンロード オ                                                                                                    | AU2_0000.RND                   | 2015/06/09 9:44  | RND ファイル           | 551 KB                     | 5                                 |        |
| F=ユメント ★     F=ユメント ★     F= ビクチャ ★                                                                                           |                                |                  |                    |                            |                                   |        |
| 2017年01月~ x<br>アクティオ社_VBA1<br>展音・振動計Ver:<br>展音計、振動計Ver:<br>第17期(2017_0<br>図 Microsoft Excel<br>● OneDrive<br>■ PC<br>↓ ダウンロード |                                | NL21、N<br>VM53A  | NL42、VM5<br>の場合は I | 5 の場 <sup>+</sup><br>RVD を | 合は RND、<br>選択します。                 |        |
| 7,019)<br>7711                                                                                                    | 名(N): AU2_0000.RND             |                  | y                  | ∽<br>-Jµ(L) ▼              | 騒音計データファイル (*.rnd)<br>聞く(O) キャンセ, | ×<br>• |

取り込むファイルが保存されているフォルダを確認してください。(次頁)

NL-21、VM-53A の場合

ストアモードをオート1、またはタイマーオート1で測定した際は、 瞬時値(データ上では「AU1\_4 桁数字」)となります。 ストアモードをオート2、またはタイマーオート2で測定した際は 演算値(データ上では「AU2\_4 桁数字」)となります。 ※瞬時値・演算値の同時保存はできません。

NL-42、NL-43、VM-55 の場合

AUTO\_LEQ…演算值 / AUTO\_LV…瞬時值

NV2009/2015/2018/2023 の場合

Log から始まる CSV データを選択してください。

2-4.データが取り込まれます。

| Che | ckBox3  | • 1 2    | < J      | fx =± <u>∎</u> ∂ | か込み("Forms | CheckBox. | 1","") |          |         |          |         |         |                                                                                                    |
|-----|---------|----------|----------|------------------|------------|-----------|--------|----------|---------|----------|---------|---------|----------------------------------------------------------------------------------------------------|
| A   | AB      | С        | D        | E                | F          | G         | н      | I        | J       | К        | L       | м       | N                                                                                                    |
| 13  |         | 5        | 523      |                  | ※絞り込みが     | 不要な場合は    | 空櫂にしてく | どざい      |         | 【警報しきし   | ・値(以上)  | 80.0    | dB 成                                                                                                    |
|     |         | 6        | */C      |                  |            |           |        |          |         | ※この 数値を越 | えた値が、日朝 | で赤字になりま | a de la companya de la companya de la |
| 14  |         |          |          | _                |            |           |        | 80.441   | 4 ( 17) |          |         |         |                                                                                                    |
| 10  | Address | Date     | Time     | Measurment       |            |           |        | 験目レハ     | JU(dD)  | 1.450    | 1.400   | 1.405   | 備考                                                                                                    |
| 10  |         | 10750    | 15.40.10 | 0.10.00          | LAeq       | LAmax     | LAmin  | LAUS     | LAIU    | LADU     | LAGO    | LA95    |                                                                                                    |
| 17  | 1       | H27.5.0  | 15:49:10 | 0.10.00          | 04.5       | 84.1      | 54.9   | 09.4     | 67.3    | 62.0     | 0.66    | 0.80    |                                                                                                    |
| 18  | 2       | FI27.5.0 | 15.59:16 | 0.10.00          | 02.1       | 78.4      | 50.9   | 05.4     | 03.5    | 60.7     | 59.1    | 58.5    |                                                                                                    |
| 19  | 3       | H27.5.6  | 16:09:16 | 0.10.00          | 63.1       | /6.9      | 56.8   | 66.5     | 64.6    | 62.1     | 60.3    | 58.9    |                                                                                                    |
| 20  | 4       | H27.5.0  | 16:19:16 | 0:10:00          | 60.5       | /1.3      | 54.0   | 63.5     | 62.3    | 59.7     | 57.9    | 57.4    |                                                                                                    |
| 21  | 5       | H27.5.6  | 16:29:16 | 0.10.00          | 63.2       | 80.6      | 57.8   | 66.2     | 64.5    | 62.0     | 60.3    | 59.9    |                                                                                                    |
| 22  | 0       | H27.5.0  | 16:39:16 | 0:10:00          | 54.4       | 15.2      | 47.3   | 58.9     | 57.2    | 51.1     | 49.3    | 48.9    |                                                                                                    |
| 23  | /       | H27.5.0  | 16:49:16 | 0.10.00          | 51.1       | 62.4      | 47.0   | 53.9     | 52.5    | 50.4     | 49.0    | 48.7    |                                                                                                    |
| 24  | 8       | H27.5.0  | 01:00:01 | 0:10:00          | 51.1       | 60.8      | 41.2   | 53.9     | 52.4    | 50.4     | 49.0    | 48.7    |                                                                                                    |
| 25  | 9       | H27.5.6  | 17:09:16 | 0:10:00          | 51.0       | 60.7      | 47.1   | 54.0     | 52.3    | 50.2     | 48.8    | 48.6    |                                                                                                    |
| 26  | 10      | H27.5.6  | 17:19:16 | 0.10.00          | 51.4       | 68.2      | 46.7   | 55.0     | 52.8    | 50.3     | 48.8    | 48.6    |                                                                                                    |
| 21  | 11      | H27.5.6  | 17:29:16 | 0:10:00          | 50.9       | 59.9      | 47.6   | 53.4     | 52.2    | 50.4     | 49.1    | 48.8    |                                                                                                    |
| 28  | 12      | H27.5.6  | 17:39:16 | 0.10.00          | 51.0       | 61.0      | 46.9   | 53.6     | 52.1    | 50.4     | 49.2    | 48.9    |                                                                                                    |
| 29  | 13      | H27.5.6  | 17:49:16 | 0:10:00          | 51.3       | 67.1      | 47.4   | 54.1     | 52.6    | 50.5     | 49.2    | 48.9    |                                                                                                    |
| 30  | 14      | H27.5.6  | 17:59:16 | 0:10:00          | 51.7       | 64.3      | 46.7   | 55.7     | 53.7    | 50.5     | 49.2    | 48.9    |                                                                                                    |
| 31  | 15      | H27.5.6  | 18:09:16 | 0:10:00          | 51.0       | 66.8      | 47.2   | 54.0     | 52.3    | 50.1     | 48.7    | 48.5    |                                                                                                    |
| 32  | 16      | H27.5.6  | 18:19:16 | 0:10:00          | 51.0       | 62.8      | 47.3   | 53.2     | 52.2    | 50.4     | 49.1    | 48.8    |                                                                                                    |
| 33  | 17      | H27.5.6  | 18:29:16 | 0:10:00          | 51.0       | 63.6      | 46.9   | 53.7     | 52.3    | 50.3     | 49.0    | 48.7    |                                                                                                    |
| 34  | 18      | H27.5.6  | 18:39:16 | 0:10:00          | 51.0       | 62.4      | 47.6   | 53.3     | 52.1    | 50.4     | 49.1    | 48.8    |                                                                                                    |
| 35  | 19      | H27.5.6  | 18:49:16 | 0:10:00          | 50.9       | 62.1      | 46.8   | 53.7     | 52.1    | 50.2     | 48.8    | 48.5    |                                                                                                    |
| 36  | 20      | H27.5.6  | 18:59:16 | 0:10:00          | 51.7       | 62.6      | 47.4   | 55.1     | 53.1    | 50.7     | 49.2    | 48.9    |                                                                                                    |
| 37  | 21      | H27.5.6  | 19:09:16 | 0.10.00          | 52.0       | 62.7      | 47.1   | 55.8     | 54.3    | 50.9     | 49.1    | 48.7    |                                                                                                    |
| 38  | 22      | H27.5.6  | 19:19:16 | 0.10.00          | 51.5       | 64.0      | 46.2   | 54.7     | 53.1    | 50.6     | 49.0    | 48.7    |                                                                                                    |
| 39  | 23      | H27.5.6  | 19:29:16 | 0:10:00          | 53.4       | 74.1      | 47.1   | 56.6     | 54.1    | 50.7     | 49.0    | 48.6    |                                                                                                    |
| 40  | 24      | H27.5.6  | 19:39:16 | 0:10:00          | 53.2       | 70.7      | 47.1   | 55.8     | 54.0    | 51.1     | 49.2    | 48.7    |                                                                                                    |
| 41  | 25      | H27.5.6  | 19:49:16 | 0.10.00          | 51.7       | 61.5      | 46.5   | 55.3     | 54.2    | 50.7     | 48.8    | 48.4    |                                                                                                    |
|     | - E     | 演算値 <テ   | 9読込用>    | ▶                | t <テータ読込用  | >   演算値   | <日報表>  | 演算値 < クラ | ワ>   瞬時 | 値<日戦表>   | 瞬時値 <   | クラフン    | +                                                                                                    |

★取り込むデータを間違ってソフトがフリーズした場合の対処方法について

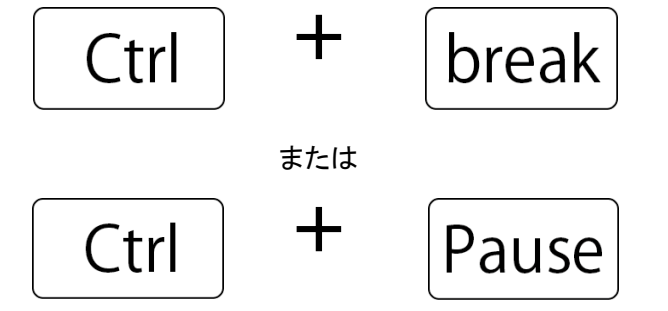

上記のキーを処理が止まるまで長押ししてください。

#### 3. 日報とグラフの作成方法

- 3-1.フィルタ&グラフ反映を押下します。(取り込んだデータをそのまま利用する場合) →全てのデータが反映されます。
- 3-2. 取り込むデータ数が多い場合(取り込んだデータが 150 行を超える場合)
   →必ず日時フィルタで絞り込みを行ってください。

|                                      | + 1 >                                                                                                    | ×                                                                                                    | fx                                                                                  |                                                                                                    |                                                                                                    |                                                                       |                                                                                       |                                                              |                                                                                                    |                                                                                                    |                                                                                             |           |                    |
|--------------------------------------|----------------------------------------------------------------------------------------------------|----------------------------------------------------------------------------------------------------|-------------------------------------------------------------------------------------|----------------------------------------------------------------------------------------------------|----------------------------------------------------------------------------------------------------|-----------------------------------------------------------------------|---------------------------------------------------------------------------------------|--------------------------------------------------------------|----------------------------------------------------------------------------------------------------|----------------------------------------------------------------------------------------------------|---------------------------------------------------------------------------------------------|-----------|--------------------|
| A B                                  | С                                                                                                    | D                                                                                                    | E                                                                                   | F                                                                                                    | G                                                                                                    | н                                                                     | I                                                                                     | J                                                            | K                                                                                                    | L                                                                                                    | М                                                                                           |           | N                  |
|                                      |                                                                                                    |                                                                                                    |                                                                                     | (編集)                                                                                                    | 田)騒                                                                                                    | 音現場                                                                   | 調杏幸                                                                                   | 告書                                                           |                                                                                                    |                                                                                                    | <u>۱</u>                                                                                    |           |                    |
|                                      |                                                                                                    | _                                                                                                    |                                                                                     |                                                                                                    | 117 周五                                                                                                    | ロシレジ                                                                  |                                                                                       |                                                              |                                                                                                    | 限動表示は                                                                                                    |                                                                                             | <b></b> / | K I   U            |
| (1                                   | 水色の根                                                                                                    | 内に任意                                                                                                    | 情報を入力                                                                               | りしてください.                                                                                                    | (必要なけ                                                                                                    | れば空欄で                                                                 |                                                                                       |                                                              | E BRUCH                                                                                                    | 99964294                                                                                                    | )                                                                                           |           |                    |
| <u> </u>                             | T T C                                                                                                    | I I I I I I I I I I I I I I I I I I I                                                                     |                                                                                     |                                                                                                    | 0000000                                                                                                    | 1 110-12-1111                                                         |                                                                                       | 1 <b>• · · ·</b>                                             |                                                                                                    |                                                                                                    |                                                                                             |           |                    |
| -                                    | 工事場所                                                                                                    | -                                                                                                    |                                                                                     |                                                                                                    |                                                                                                    |                                                                       |                                                                                       | 四本 年日日                                                       | 2015/5/6                                                                                                    | ~                                                                                                    | 2015/6/9                                                                                    |           |                    |
|                                      | 調査場所                                                                                                    |                                                                                                    |                                                                                     |                                                                                                    |                                                                                                    |                                                                       | ſ                                                                                     |                                                              |                                                                                                    |                                                                                                    |                                                                                             |           |                    |
|                                      |                                                                                                    | ~                                                                                                    |                                                                                     |                                                                                                    |                                                                                                    |                                                                       |                                                                                       | Acrosoft Excel                                               |                                                                                                    |                                                                                                    |                                                                                             | × -       |                    |
|                                      | 201/2000                                                                                                    | a series                                                                                                  |                                                                                     |                                                                                                    |                                                                                                    |                                                                       |                                                                                       |                                                              |                                                                                                    |                                                                                                    |                                                                                             |           | 1                  |
| (2                                   | 測正命                                                                                                    | を選択して                                                                                                    |                                                                                     | (3) ØEJ                                                                                                    | 民行後、下る                                                                                                    | 記3項目を制                                                                | 品集し                                                                                   | 取り込んだデータま                                                    | 次が多いため、フィ                                                                                                    | ルタをかけて絞り                                                                                                    | 込んでください                                                                                     |           |                    |
|                                      | 読込る                                                                                                    | を押します。                                                                                                    |                                                                                     | ●※作成額                                                                                                    | え グラブでの                                                                                                    | データ量が多                                                                | い場合に                                                                                  |                                                              |                                                                                                    |                                                                                                    |                                                                                             |           |                    |
|                                      | @ NI -21                                                                                                    |                                                                                                    |                                                                                     | 【日時フィル                                                                                                    | 匀                                                                                                    |                                                                       |                                                                                       |                                                              |                                                                                                    |                                                                                                    |                                                                                             |           |                    |
|                                      | 10 IL A1                                                                                                    |                                                                                                    | <b>N</b>                                                                            | ※任音の日時                                                                                                    | のみを抽出                                                                                                    | た日報とバ                                                                 |                                                                                       |                                                              |                                                                                                    |                                                                                                    |                                                                                             |           |                    |
|                                      | IN 10                                                                                                    |                                                                                                    |                                                                                     | ACT AND LING                                                                                                    | ovove juncto                                                                                                    | JI-LI PRCZ                                                            | 776TF/                                                                                |                                                              |                                                                                                    |                                                                                                    | OK                                                                                          |           |                    |
|                                      | ି NL-42                                                                                                    |                                                                                                    |                                                                                     |                                                                                                    | 年月                                                                                                    | 時間                                                                    | J ZTF/K                                                                               |                                                              |                                                                                                    |                                                                                                    | OK                                                                                          |           |                    |
|                                      | ି NL-42<br>ି VM-53/                                                                                                    | Ā                                                                                                    |                                                                                     | From                                                                                                    | 年月                                                                                                    | 時間                                                                    | J 7211                                                                                |                                                              | Y LAIU                                                                                                    |                                                                                                    |                                                                                             |           |                    |
|                                      | © NL-42<br>© VM-53<br>© VM-55                                                                                                    | Ā                                                                                                    |                                                                                     | From<br>To                                                                                                    | 年月                                                                                                    | 時間<br>····································                            | 572TF) 0                                                                              | 1                                                            | LATO I                                                                                                    | LA50 P L                                                                                                    | OK PLAS                                                                                     | <b></b>   | 調査報告書を作            |
|                                      | ○ NL-42<br>○ VM-53<br>○ VM-55                                                                                                    | A                                                                                                    |                                                                                     | From           To           (入力方法例:4                                                                                                    | 年月<br>2017/6/1 9:<br>要な場合は3                                                                                                    | 時間<br>:00:00)<br>空樺にしてくた                                              |                                                                                       |                                                              | ▼LA10 ↓                                                                                                    | LA50 M U                                                                                                    | 0K                                                                                          |           | 調査報告書を作<br>成       |
|                                      | ○ NL-42<br>○ VM-53,<br>○ VM-55<br>₽                                                                                                    | A<br>چکک                                                                                                  |                                                                                     | From           To           (入力方法例::           ※絞り込みが不                                                                                                    | 年月<br>2017/6/1 9<br>要な場合は3                                                                                                    | <u>時間</u><br>:00:00)<br>空欄にしてくだ                                       | idu                                                                                   | 1                                                            | <ul> <li>LAID</li> <li>ごの数値を超え</li> </ul>                                                                                                    | LA50 PD<br>値(以上)[<br>に値が、日敏                                                                                                | OK<br>                                                                                      | JB<br>JB  | 調査報告書を作<br>成       |
|                                      | ○ NL-42<br>○ VM-53<br>○ VM-55                                                                                                    | A<br>چنک                                                                                                  |                                                                                     | From<br>To<br>(入力方法例: 4<br>※絞り込みが不                                                                                                    | 年月<br>2017/6/1 9:<br>変な場合は:                                                                                                    | 8時間<br>:00:00)<br>空欄にしてくた                                             | さい                                                                                    | (IL(4B)                                                      | <ul> <li>CATO E</li> <li>CATO E</li></ul> | LA50 とし<br>値(以上)[<br>に値が、日報で                                                                                               | <br>800 へ<br>800 へ<br>で赤字になります                                                              | iB<br>f   | 調査報告書を作<br>成       |
| Addre                                | ○ NL-42<br>○ VM-53,<br>○ VM-55<br>■<br>■<br>■<br>■<br>■                                                                                | A<br>友込<br>Time                                                                                           | Measurment                                                                          | From<br>To<br>(入力方法例: 1<br>※絞り込みが不                                                                                                    | 年月<br>2017/6/1 9<br>要な場合は3                                                                                                    | 時間<br>:00:00)<br>空欄にしてくた                                              | ださい<br>「騒音レへ<br>LAO5                                                                  | SJL(dB)                                                      | <ul> <li>LATO IF</li> <li>【警報しきい</li> <li>この数値を超え</li> <li>LA50</li> </ul>                                                                                                    | LAS0 PD<br>値(以上)[<br>に値が、日報<br>LA90                                                                                        | OK<br>80.0 c<br>で赤字になります                                                                    | iB<br>t   | 調査報告書を作<br>成<br>備考 |
| Addre                                | C NL-42<br>C VM-53<br>C VM-55<br>S<br>Date<br>H27.56                                                                                   | A<br>无达<br>Time<br>15:49:16                                                                               | Measurment<br>Time<br>0:10:00                                                       | From<br>To<br>(入力方法例: 1<br>※絞り込みが不<br>LAeg<br>645                                                                                                    | 年月<br>2017/6/1 9:<br>要な場合は3<br>LAmax<br>84.1                                                                                                    | 100:00)<br>空欄にしてくた<br>LAmin<br>54.9                                   | ださい<br>騒音しへ<br>LA05<br>69.4                                                           | (JL(dB)<br>LA10<br>67.3                                      | CATO し 【警報しきい 第二の数値を超ぶ LA50 62.0                                                                                                    | LA50 ♥ D<br>値(以上)[<br>に値が、日報<br>LA90<br>59.6                                                                               | OK<br>80.0 マロタ<br>で赤字になります<br>LA95<br>58.0                                                  | iB<br>f   | 調査報告書を作<br>成<br>備考 |
| Addre:                               | C NL-42<br>C VM-53/<br>C VM-55<br>St Date<br>H27.56<br>H27.56                                                                          | A<br>下ime<br>15:49:16<br>15:59:16                                                                         | Measurment<br>Time<br>0:10:00<br>0:10:00                                            | From<br>To<br>(入力方法例::<br>※絞り込みが不<br>LAeq<br>645<br>62.1                                                                                                    | 年月<br>2017/6/1 9:<br>要な場合は3<br>LAmax<br>84.1<br>78.4                                                                                                    | レクロー報ビン<br>時間<br>:00:00)<br>空欄にしてくた<br>54.9<br>55.9                   | に<br>勝音しへ<br>しA05<br>69.4<br>65.4                                                     | *<br>(JL(dB)<br>LA10<br>67.3<br>63.5                         | LATO し 【警報しきい 【参報しきい 【本50 62.0 60.7                                                                                                    | LASU PD<br>値(以上)<br>しA90<br>59.6<br>59.1                                                                                   | 0K<br>80.0 c<br>80.0 c<br>で赤字になります<br>LA95<br>58.0<br>58.5                                  | iB<br>f   | 調査報告書を作<br>成<br>備考 |
| Addre-<br>1<br>2<br>3                | C NL-42<br>C VM-53/<br>C VM-55<br>St Date<br>H27.56<br>H27.56<br>H27.56                                                                | xxx<br>Time<br>15:49:16<br>15:59:16<br>16:09:16                                                           | Measurment<br>Time<br>0:10:00<br>0:10:00<br>0:10:00                                 | From<br>To<br>(入力方法例::<br>※較り込みが不<br>LAeg<br>645<br>62.1<br>63.1                                                                                                    | 年月<br>2017/6/1 9:<br>要な場合は<br>2017/6/1 9:<br>4<br>2017/6/1 9:<br>2017/6/1 9:<br>2017/6                                                                                                    | レムmin<br>549<br>56.8                                                  | 勝音レへ<br>LAO5<br>69.4<br>66.5                                                          | 3JL(dB)<br>LA10<br>67.3<br>63.5<br>64.6                      | ■ LATO P 【警報しきい 【参報しきい 【本記の数値を超ぶ LA50 62.0 60.7 62.1                                                                                                    | LASU PD     値(以上)[     しんのののでは、た値が、日報で     しんののののでは、た値が、日報で     しんののののののでは、た値が、日報で     しんののののののののののののののののののののののののののののののののの | 0K<br>800 P De<br>8000 c<br>で赤字になります<br>LA95<br>58.0<br>58.5<br>58.9                        | dB<br>f   | 調査報告書を作<br>成<br>備考 |
| Addre:                               | C NL-42<br>C VM-53<br>C VM-55<br>S<br>S<br>Date<br>H27.56<br>H27.56<br>H27.56<br>H27.56                                                | A<br>Time<br>15:49:16<br>15:59:16<br>16:09:16<br>16:19:16                                                 | Measurment<br>Time<br>0.10.00<br>0.10.00<br>0.10.00<br>0.10.00                      | From<br>To<br>(入力方法例: 2<br>総役リ込みが不<br>LAeq<br>645<br>62.1<br>63.1<br>60.5                                                                                               | 年月<br>2017/6/1 9<br>要な場合は3<br>2017/6/1 9<br>要な場合は3<br>2017/6/1 9<br>2017/6/1 9<br>2017/6<br>2017/6<br>2 | 100:00)<br>空欄にしてくた<br>54.9<br>55.9<br>56.8<br>54.6                    | K音しへ     LAO5     69.4     65.4     66.5     63.5                                     | SJL(dB)<br>LA10<br>67.3<br>63.5<br>64.6<br>62.3<br>62.5      | ■ LATU P 【警報しきい 【警報しきい 【本記書書書書書書書書書書書書書書書書書書書書書書書書書書書書書書書書書書書書                                                                                                    | LASU PD<br>値(以上)[<br>た値が、日朝<br>しA90<br>59.6<br>59.1<br>60.3<br>57.9                                                        | 0K<br>800 P De<br>8000 c<br>で赤字になります<br>LA95<br>58.0<br>58.5<br>58.9<br>57.4                | iB<br>if  | 調査報告書を作<br>成<br>備考 |
| Addre:<br>1<br>2<br>3<br>4<br>5      | C NL-42<br>C VM-53<br>C VM-55<br>S Date<br>H27.56<br>H27.56<br>H27.56<br>H27.56<br>H27.56                                              | A<br>Time<br>15:49:16<br>15:59:16<br>16:09:16<br>16:19:16<br>16:29:16                                     | Measurment<br>Time<br>0:10:00<br>0:10:00<br>0:10:00<br>0:10:00<br>0:10:00           | From         From           「人力方法例::         (入力方法例::           ※絞り込みが不         (人力方法例::           LAeq         645           621         631           605         632 | 年月<br>2017/6/1 9<br>要な場合は3<br>2017/6/1 9<br>要な場合は3<br>2017/6/1 9<br>2017/6/1 9<br>2016/1 9<br>2017/6/1 9<br>2017/6/10<br>2017/6/1 9<br>2000000000000000000000000000000000000                                                                                                    | 8時間<br>:00:00)<br>空欄にしてくた<br>LAmin<br>549<br>559<br>568<br>546<br>578 | K音しへ     K音しへ     LAO5     69.4     65.4     66.5     63.5     66.5     66.5     66.5 | LA10<br>67.3<br>63.5<br>64.6<br>62.3<br>64.5                 | CA10 P<br>(警報しきい)<br>※この数値を超ぶ<br>62.0<br>60.7<br>62.1<br>59.7<br>62.0                                                                                                    |                                                                                                    | 0K<br>800 P De<br>800 c<br>で赤字になります<br>580<br>585<br>589<br>57.4<br>59.9                    | iB<br>f   | 調査報告書を作<br>成<br>備考 |
| Addre:<br>1<br>2<br>3<br>4<br>6<br>6 | C NL-42<br>C VM-53<br>C VM-55<br>E<br>H27.56<br>H27.56<br>H27.56<br>H27.56<br>H27.56<br>H27.56<br>H27.56<br>H27.56<br>H27.56<br>H27.56 | A<br>Time<br>15:49:16<br>15:59:16<br>16:09:16<br>16:19:16<br>16:29:16<br>16:39:16<br>16:39:16<br>16:39:16 | Measument<br>Time<br>0:10:00<br>0:10:00<br>0:10:00<br>0:10:00<br>0:10:00<br>0:10:00 | From<br>To<br>(入力方法例::<br>※較り込みが不<br>645<br>62.1<br>63.1<br>60.5<br>63.2<br>54.4                                                                                        | 年月<br>2017/6/1 9:<br>要な場合は3<br>2017/6/1 9:<br>要な場合は3<br>2017/6/1 9:<br>2017/6/1 9:                                                                                                    | 100:00)<br>空欄にしてくた<br>54.9<br>55.9<br>56.8<br>54.6<br>57.8<br>47.3    | K音しへ     K音しへ     LAO5     69.4     65.4     66.5     66.5     66.2     58.9     59.0 | LA10<br>67.3<br>63.5<br>64.6<br>62.3<br>64.5<br>57.2<br>57.2 | CA10 P 【警報しきい (答報しきいの数値を超ぶ LA50 62.0 62.0 50.7 62.0 51.1 50.4                                                                                                    |                                                                                                    | 0K<br>800 P De<br>800 c<br>で赤字になります<br>58.0<br>58.5<br>58.9<br>57.4<br>59.9<br>48.9<br>48.9 | iB<br>f   | 調査報告書を作<br>成<br>備考 |

3-3. 取り込んだデータの日付と時間を決めて日報とグラフを作成する場合 →日時フィルタに入力した値の範囲で日報とグラフが作成されます。

|   | <b>う</b> ※作反 | 戈後 グラフでの   | のデータ量が多  | <b>えい場合は、【</b> | 日時フィル |
|---|--------------|------------|----------|----------------|-------|
| I | 【日時フィリ       | レタ】        |          |                |       |
| I | ※任意の日間       | 時のみを抽出     | した日報とグ   | ラフを作成で         | きます   |
| I |              | 年月         | 時間       |                |       |
| I | From         |            |          |                |       |
| l | То           |            |          |                |       |
| l | (入力方法例       | : 2017/6/1 | 9:00:00) |                |       |
| I | ※絞り込みが       | 「不要な場合は    | ‡空欄にしてくカ | ださい            |       |
|   |              |            |          |                |       |

【日時フィルタ】 西暦で入力してください。 例)2017/05/01

| Microsoft Excel X<br>日時フィルタが不正です。 | 日付の入力値が間違っている場合、左記エラーメッセージが出ます。 |
|-----------------------------------|---------------------------------|
| ОК                                |                                 |

| 【グラフ   | フィルタ】                        |  |
|--------|------------------------------|--|
| ※選択し;  | たグラフを作成できます                  |  |
| LAeq   | - 🗹 LAmax - 🔽 LAmin - 🗹 LA05 |  |
| 🗹 LA10 | ✓ LA50 ✓ LA90 ✓ LA95         |  |
|        |                              |  |

【グラフ表示】 グラフにしたい値にチェックを 入れてください。

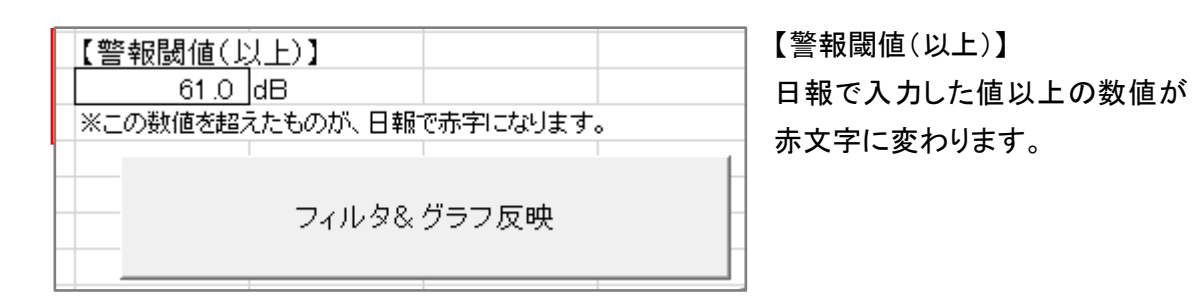

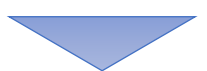

| A  | ∖∣В             | С       | D        | E          | F            | G      | н     | Ι      | J                                         | К        | L            | М        | N     | C          |
|----|-----------------|---------|----------|------------|--------------|--------|-------|--------|-------------------------------------------|----------|--------------|----------|-------|------------|
| 1  |                 |         |          |            | 騒音           | 現場調    | る報告   | も書     |                                           |          |              |          | A W T | 1          |
| 2  |                 |         |          |            |              | 20 23  |       |        |                                           |          |              |          | / K / | <b>J</b> U |
| 3  |                 | 工事名     |          |            |              |        |       |        | 対象工事名                                     |          |              |          |       | 1          |
| 4  |                 | 工事場所    |          |            |              |        |       |        | 調査年月日                                     | 2015/5/6 | $\sim$       | 2015/5/6 |       |            |
| 5  |                 | 調査場所    |          |            |              |        |       |        | 調査時間                                      | 16:09:16 | $\sim$       | 17:29:16 |       |            |
| 6  |                 |         |          |            |              |        |       |        |                                           |          |              |          |       |            |
| 7  | ) al al una ana | Data    | Time     | Measurment |              |        |       | 騒音レイ   | ベル(dB)                                    |          |              |          | 備委    |            |
| 8  | Address         | Date    | Time     | Time       | LAeg         | LAmax  | LAmin | LA05   | LA10                                      | LA50     | LA90         | LA95     | V#*5  |            |
| 9  | 3               | H27.5.6 | 16:09:16 | 0:10:00    | 63.1         | 76.9   | 56.8  | 66.5   | 64.6                                      | 62.1     | 60.3         | 58.9     |       |            |
| 10 | 4               | H27.5.6 | 16:19:16 | 0:10:00    | 60.5         | 71.3   | 54.6  | 63.5   | 62.3                                      | 59.7     | 57.9         | 57.4     |       |            |
| 11 | 5               | H27.5.6 | 16:29:16 | 0:10:00    | 63.2         | 80.6   | 57.8  | 66.2   | 64.5                                      | 62.0     | 60.3         | 59.9     |       |            |
| 12 | 6               | H27.5.6 | 16:39:16 | 0:10:00    | 54.4         | 75.2   | 47.3  | 58.9   | 57.2                                      | 51.1     | 49.3         | 48.9     |       |            |
| 13 | 7               | H27.5.6 | 16:49:16 | 0:10:00    | 51.1         | 62.4   | 47.6  | 53.9   | 52.6                                      | 50.4     | 49.0         | 48.7     |       |            |
| 14 | 8               | H27.5.6 | 16:59:16 | 0:10:00    | 51.1         | 60.8   | 47.2  | 53.9   | 52.4                                      | 50.4     | 49.0         | 48.7     |       |            |
| 15 | 9               | H27.5.6 | 17:09:16 | 0:10:00    | 51.0         | 60.7   | 47.1  | 54.0   | 52.3                                      | 50.2     | 48.8         | 48.6     |       |            |
| 16 | 10              | H27.5.6 | 17:19:16 | 0:10:00    | 51.4         | 68.2   | 46.7  | 55.0   | 52.8                                      | 50.3     | 48.8         | 48.6     |       |            |
| 17 | 11              | H27.5.6 | 17:29:16 | 0:10:00    | 50.9         | 59.9   | 47.6  | 53.4   | 52.2                                      | 50.4     | 49.1         | 48.8     |       |            |
| 18 |                 |         |          |            |              |        |       |        |                                           |          |              |          |       |            |
| 19 |                 |         |          |            |              |        |       |        |                                           |          |              |          |       |            |
| 20 |                 |         |          |            |              |        |       |        |                                           |          |              |          |       |            |
| 21 |                 |         |          |            |              |        |       |        |                                           |          |              |          |       |            |
| 22 |                 |         |          |            |              |        |       |        |                                           |          |              |          |       |            |
| 23 |                 |         |          |            |              |        |       |        |                                           |          |              |          |       |            |
| 24 |                 |         |          |            |              |        |       |        |                                           |          |              |          |       |            |
| 25 |                 |         |          |            |              |        |       |        |                                           |          |              |          |       |            |
| 26 |                 |         |          |            |              |        |       |        |                                           |          |              |          |       |            |
| 27 |                 |         |          |            |              |        |       |        |                                           |          |              |          |       |            |
| 28 |                 |         |          |            |              |        |       |        |                                           |          |              |          |       |            |
| 29 |                 | 演管値 < デ | 友誌议田、    | ↓ 照時値。     | くデータ詰い 田     | 演算値    | 〈日報表〉 | 「油質店でガ | 57 照時                                     | 値~日報表>   | □ 瞬時値く       |          |       |            |
| 1  | P               | /兴弃但入)  | 200221日2 | 2017年1月1日  | < ) ) DUX_/T | 11 年四、 |       | 「東昇恒くソ | D) P) P) P) P) P) P) P) P) P) P) P) P) P) |          | 107410711E \ | 1111     | +     |            |

3-4. 作成した日報のシート見出し色が変わります。

#### 例)演算値を処理した場合

| 23   H27.5.6   19:29:16 | 0:10:00 53.4 | /4.1      | 4/.1 56.6 | 54.1      | 50.7 49.0 |
|-------------------------|--------------|-----------|-----------|-----------|-----------|
| 演算値 <データ読込用>            | 瞬時値 <データ読込用> | 演算値 <日報表> | 演算値 <グラフ> | 瞬時値 <日報表> | 瞬時値 <グラフ> |

3-5. 調査報告書のグラフ

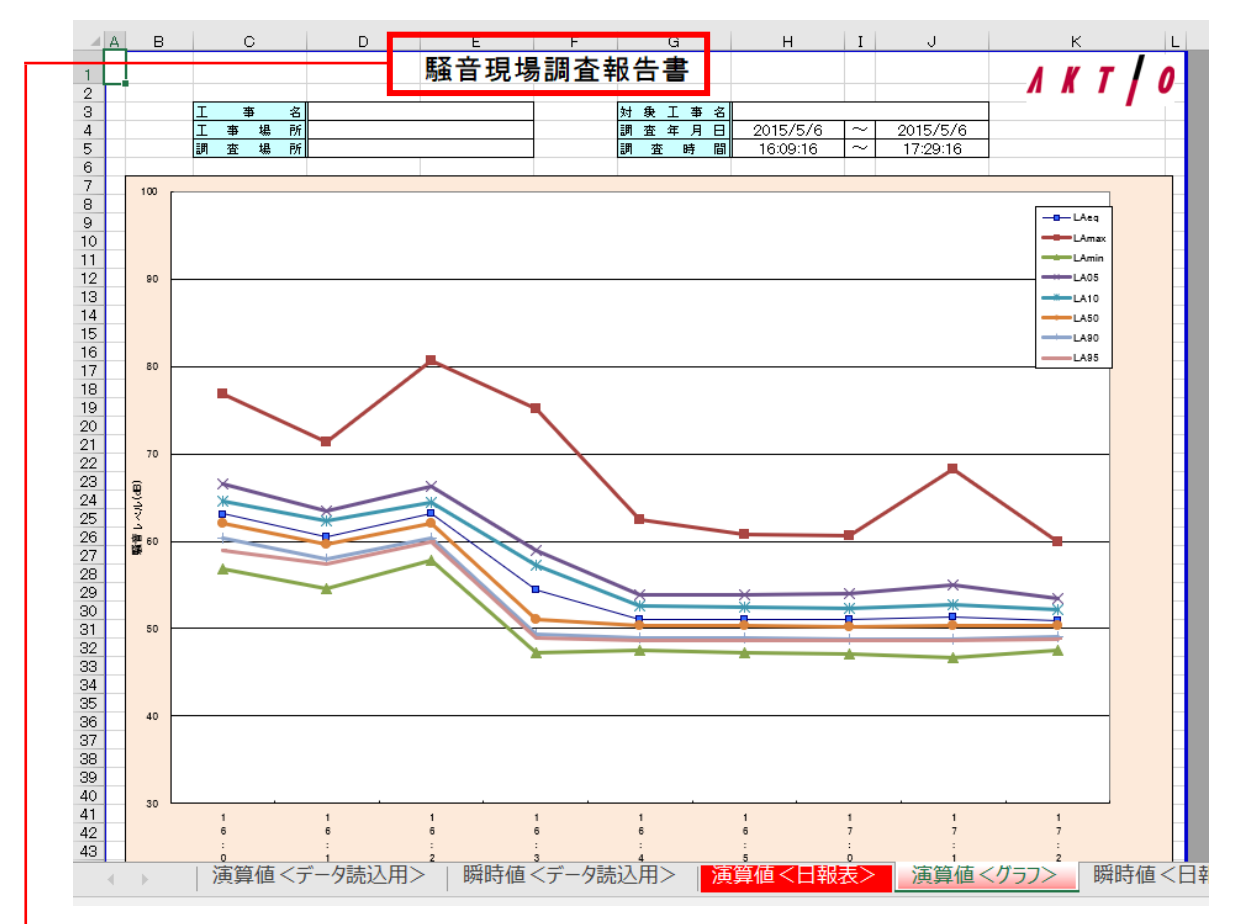

表題の変更について

▶ 振動と騒音の名称は機器を選択後、データを取り込んだ時点で自動的に変わります。

グラフの調整について

グラフの騒音レベルや時刻の文字が見づらい場合、グラフ内をクリックして調整してください。

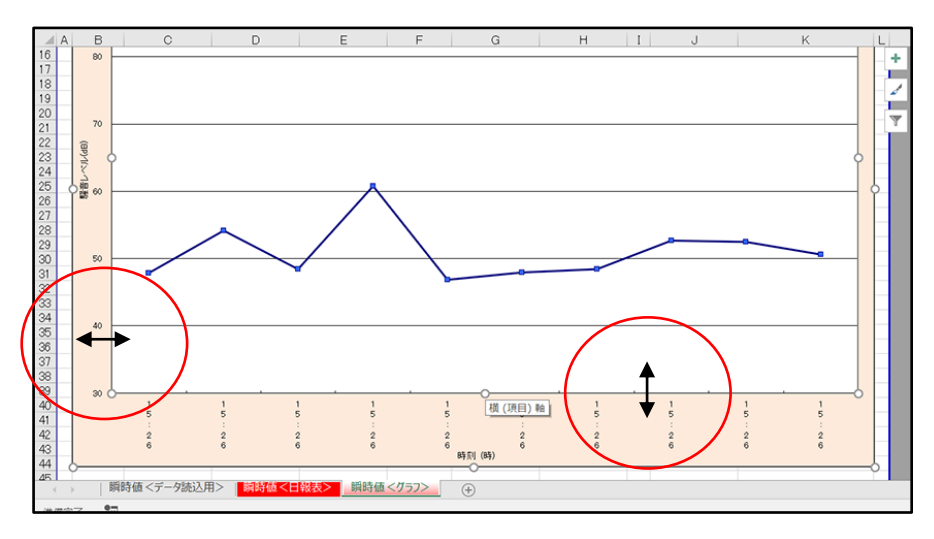

10

### 4. 一括読込ファイルの使用方法

4-1. ※一度に複数の出力ファイルを処理する場合に使用します。

4-2.「2-1.日報グラフ作成(フォルダ内一括作成).xlsm ファイルを開きます。

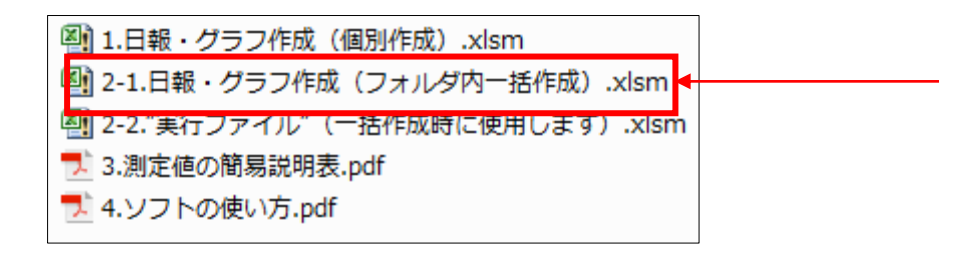

コンテンツの有効化を押下します。

| <b>.</b> 5 0                                                | <b>&amp;</b> + =                     |                                     |        |               |                                                                            |
|-------------------------------------------------------------|--------------------------------------|-------------------------------------|--------|---------------|----------------------------------------------------------------------------|
| ファイル ホーム                                                    | 挿入 ページレイアウト                          | 数式 データ 相                            | 划 表示 腸 | 開発 ACROBAT    | ♀ 実行したい作業を入力し                                                              |
| 貼り付け<br>、<br>、<br>、<br>、<br>、<br>・<br>、<br>、<br>・<br>、<br>、 | м s р тэрур<br><b>B I <u>U</u> -</b> | • 11 • A                            | Ă      | = <u>=</u> ≫· | ■ 折り返して全体<br>・<br>・<br>・<br>・<br>・<br>・<br>・<br>・<br>・<br>・<br>・<br>・<br>・ |
| クリッフホート 国                                                   | ファー部のアクティブ コンテンツが無家                  | <sup>ナント</sup><br>かにされました。クリックすると詳細 | い。     | コンテンツの有効化     | 配置                                                                         |
| J23 👻 :                                                     | × ~ fx                               |                                     |        |               |                                                                            |
| A E<br>1 2 フォルダを指定し<br>3 実行ボタンをクリ・<br>4 5                   | 3 C D<br>てデータファイルをまとめ<br>ックしてください。   | E     F       で読み込みます。              | G      | H I           | J K                                                                        |
| 6<br>7<br>8<br>9<br>10                                      | 実行                                   |                                     |        |               |                                                                            |
| 12<br>13<br>14<br>15<br>16                                  |                                      |                                     |        |               |                                                                            |
| 17<br>18<br>19<br>20<br>21                                  |                                      |                                     |        |               |                                                                            |
| 22<br>23<br>24<br>25                                        |                                      |                                     |        |               |                                                                            |
| 26<br>27<br>28<br>29                                        |                                      |                                     |        |               |                                                                            |

■NL·VM系 の場合

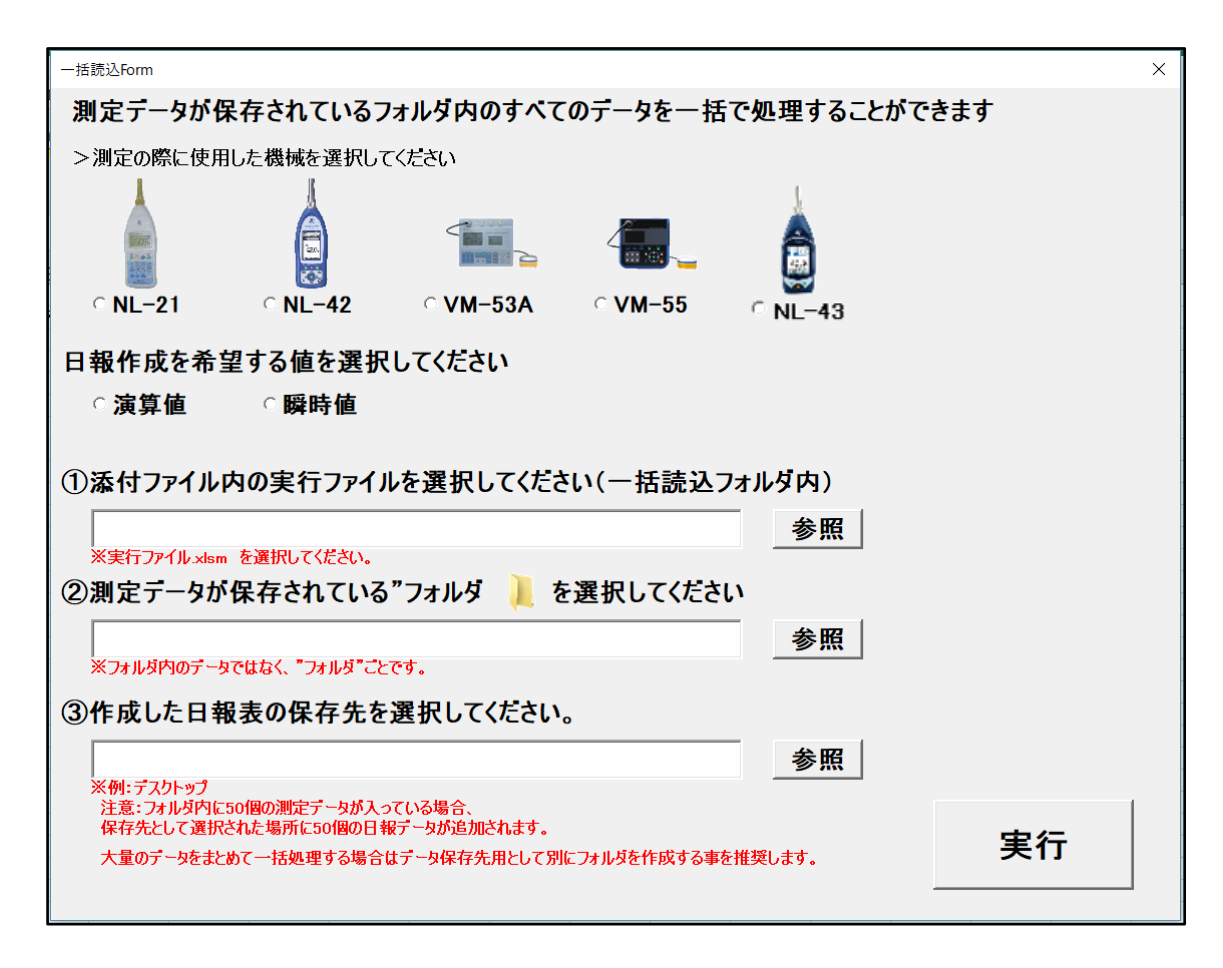

※ファイルー括読込フォームが立ち上がらない場合は実行ボタンを押下してください。

|    | A      | В       | С       | D      | E      | F |
|----|--------|---------|---------|--------|--------|---|
| 1  |        |         |         |        |        |   |
| 2  | フォルダを打 | 指定してデー  | -タファイルな | きまとめて言 | 売み込みます | 0 |
| 3  | 実行ボタン  | をクリックして | てください。  |        |        |   |
| 4  |        |         |         |        |        |   |
| 5  |        |         |         |        |        |   |
| 6  |        |         | 実行      |        |        |   |
| 7  |        |         | ~       |        |        |   |
| 8  |        |         |         |        |        |   |
| 9  |        |         |         |        |        |   |
| 10 |        |         |         |        |        |   |
| 11 |        |         |         |        |        |   |
| 12 |        |         |         |        |        |   |

■NV系の場合

| 一括読込Form                                                       | × |
|----------------------------------------------------------------|---|
| 測定データが保存されているフォルダ内のすべてのデータを一括で処理することができます                      |   |
| ◎ NV2009/NV2015                                                |   |
| 日報作成を希望する値を選択してください                                            |   |
| ○演算値   ○瞬時値                                                    |   |
| ①添付ファイル内の実行ファイルを選択してください(一括読込フォルダ内)                            |   |
|                                                                |   |
| ②測定データが保存されている"フォルダ 📜 "を選択してください。                              |   |
| 参照                                                             |   |
| ※ノオルタ内のテータではなく、"ノオルターととです。                                     |   |
| ③作成した日報表の保存先を選択してください。                                         |   |
| ※例:デスクトップ                                                      |   |
| 注意:フォルダ内に50個の測定テータが入っている場合、<br>保存先として選択された場所に50個の日報テータが追加されます。 | 1 |
| 大量のデータをまとめて一括処理する場合はデータ保存先用として別にフォルダを作成する事を推奨します。 実行           |   |

4-3.使用した機械を選択します。

4-4. 演算値または瞬時値どちらの日報を作成するのかを選択します。 ※NL-21・VM-53A の場合・・・オート1またはタイマーオート1で計測したデータが瞬時値 オート2またはタイマーオート2で計測したデータが演算値

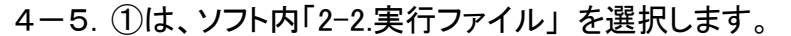

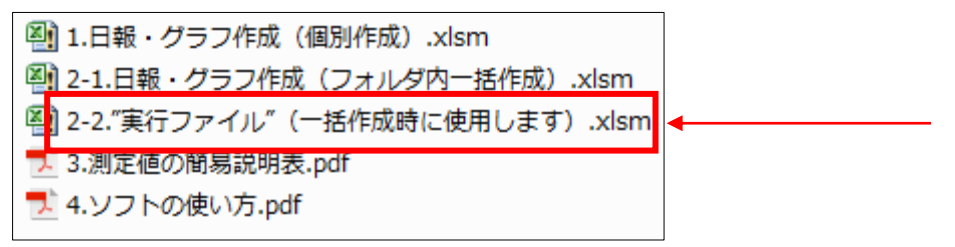

#### 実行ファイル以外を選択した場合、警告が表示されます。

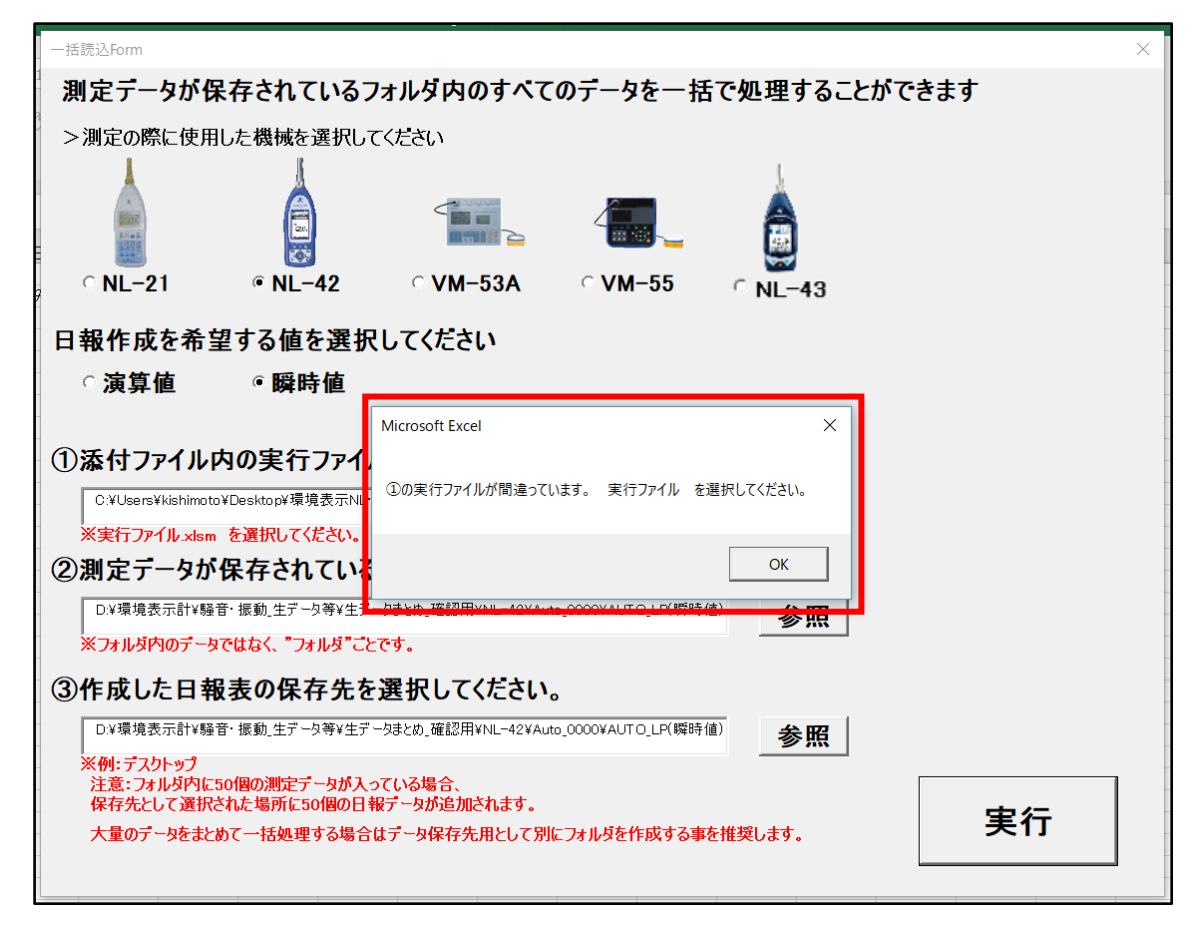

4-6. ②は、一括で取り込むファイルの保存先フォルダを選択します。 (フォルダ内の出力ファイル全てを読み込みます)

※選択するのは個別ファイルではなく、フォルダごとです。

| → ~ ↑ 📙 > PC       | > デスクトップ > 生データまとめ_確認用 | > NL-42 > Auto_0000 > |            | ~ Ū | Auto_000の検索 | P     |
|--------------------|------------------------|-----------------------|------------|-----|-------------|-------|
| 経理 ▼ 新しいフォルダー      |                        |                       |            |     |             | <br>6 |
| アクティオ社_VBA1 ^      | 名前                     | 更新日時                  | 種類         | サイズ |             |       |
| - 騒音・振動計Ver.       | AUTO_LEQ(演算值)          | 2017/05/24 11:33      | ファイル フォルダー |     |             |       |
| 騒音計、振動計⊽           | AUTO_LP(瞬時值)           | 2017/06/12 13:52      | ファイル フォルダー |     | -           |       |
| 第17期(2017_0        |                        |                       |            |     |             |       |
| Microsoft Excel    |                        |                       |            |     |             |       |
| 🔁 OneDrive         |                        |                       |            |     |             |       |
| PC                 |                        |                       |            |     |             |       |
| 🕹 ダウンロード           |                        |                       |            |     |             |       |
| 📃 デスクトップ           |                        |                       |            |     |             |       |
| 🗒 ドキュメント           |                        |                       |            |     |             |       |
| 📰 ピクチャ             |                        |                       |            |     |             |       |
| 📕 ビデオ              |                        |                       |            |     |             |       |
| 🎝 ミュージック           |                        |                       |            |     |             |       |
| 🏪 Windows (C:) 🗸 🧹 |                        |                       |            |     |             |       |
| フォルダ               | 「-名(N): AUTO_LEQ(演算值)  |                       |            |     |             |       |
|                    |                        |                       |            |     |             |       |

例)NL-42の演算値フォルダを選択

4-7. ③は、書き出し先フォルダを選択します(ファイルを保存したい場所を選択します)。

| ▼■参照                                                                                                    |                          |                      | ×     |
|----------------------------------------------------------------------------------------------------|--------------------------|----------------------|-------|
| $\leftrightarrow$ $\rightarrow$ $\checkmark$ $\uparrow$ $\blacksquare$ $\rightarrow$ PC $\rightarrow$                                                                                                    |                          | ✓ <sup>0</sup> PCの検索 | Q     |
| 整理 ▼                                                                                                    |                          |                      |       |
| <ul> <li>              クイック アクセス             デスクトップ             デスクトップ             ダウンロード             ダウンロード             ダウンロード             ダウンロード             グウンロード             グウンロード             グウンロード             グウンロード             グウンロード             グウンロード             グウンロード             グウンロード             グウンロード             グウンロード             グウンロード             グウンロード             グウンロード             グウンロード             グクンロード             グクンロード             グクンロード             グクンロード             グクシャ             でブチャ             2017年01月~             アクティオ社_VBAt             服音 ・・振動計Ver:             服音計、振動計下             第17期(2017_0             「Microsoft Excel             ぐ OneDrive          </li> </ul> | रित्र<br>रित्र<br>टिंग्र | ドキュメント               |       |
|                                                                                                    |                          |                      |       |
| ノオルター名(N): 「スクトツノ                                                                                                    |                          | ヅール(L) ▼ OK          | キャンセル |

例)デスクトップに保存する場合

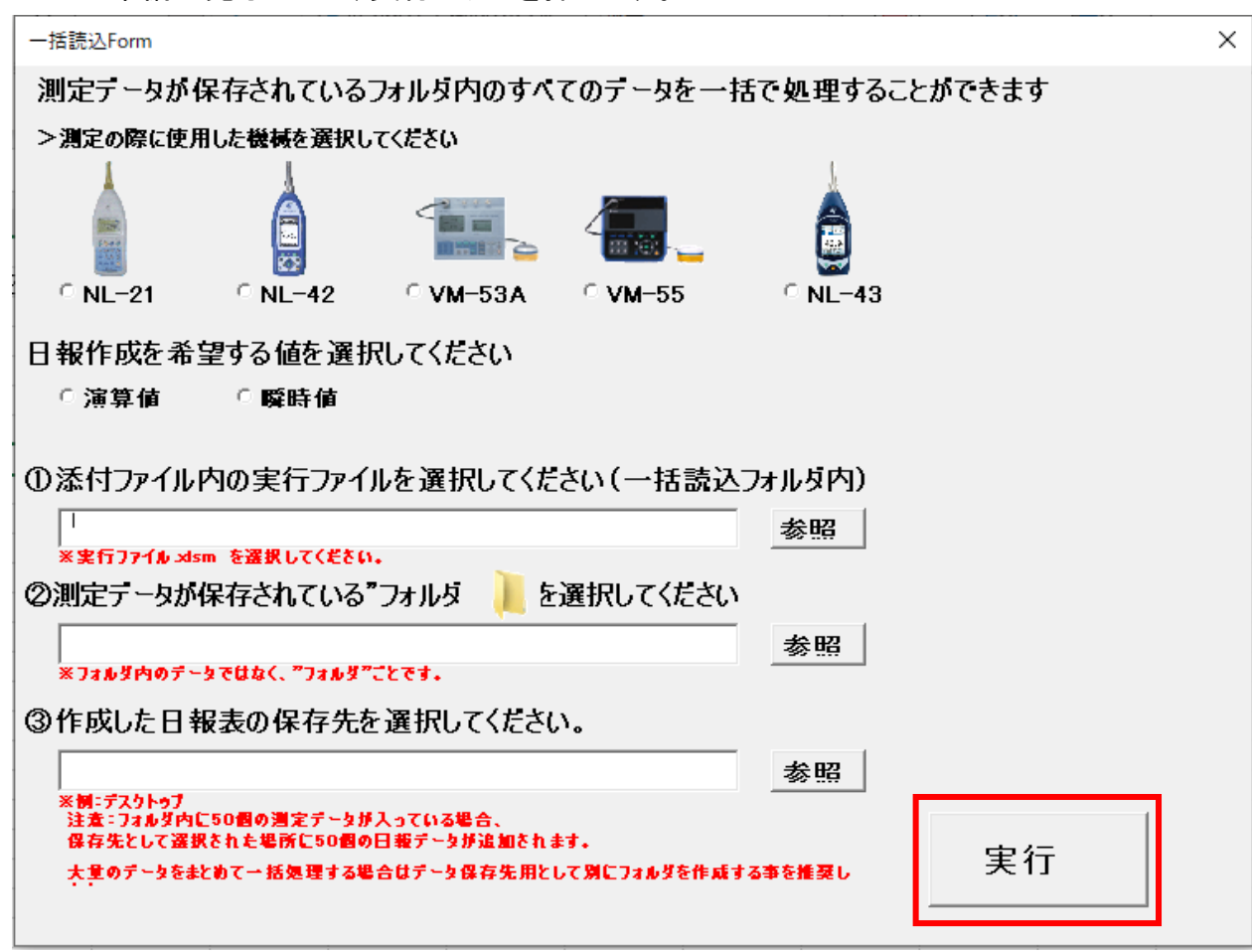

| 4 - 8           | 進備が完了 | t-h.  | 実行ボタン | を押します。                 |
|-----------------|-------|-------|-------|------------------------|
| <del>-</del> 0. |       | しんしつい | テロ・アノ | ( Δ 1 T <b>し み 7</b> ο |

| Microsoft Excel                                                        | × |
|------------------------------------------------------------------------|---|
| 読み込みが完了しました。<br>③で選んだ出力先にファイルが作成されていますので、日報を作成してください<br>このファイルは閉じてください | ١ |
| ОК                                                                     |   |

4-9. 一括読込ファイルを閉じます。(③で指定した場所に保存されます) ※一括処理は、フォルダ内の1ファイルずつ処理していきます。 お使いの PC のスペック(性能)によっては、処理ができない場合がございますので、 その場合はお問合せください。 5. 一括読込で作成したファイルを開いて、日報とグラフを作成します。

作成方法とフィルタのかけ方は個別の場合(7ページ)と同じです。

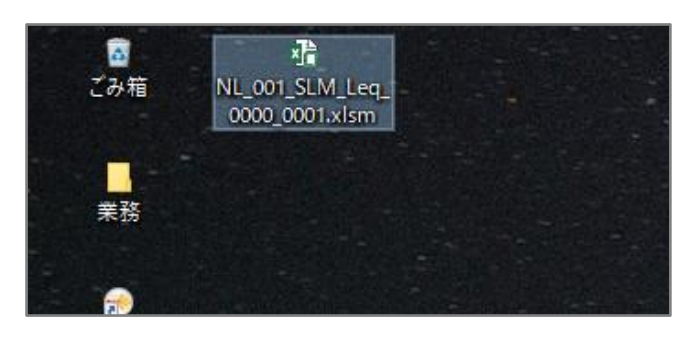

5-1. ファイルを開き、日報とグラフの作成を行います。

#### ■演算値の場合

| В                   | С                             | D                             | E                                      | F                     | G            | Н          | Ι                                                                                                    | J               | К          | L       | М         | N   |
|---------------------|-------------------------------|-------------------------------|----------------------------------------|-----------------------|--------------|------------|----------------------------------------------------------------------------------------------------|-----------------|------------|---------|-----------|-----|
|                     |                               |                               |                                        | 騒音                    | <b>F現場</b> 訓 | 周査報告       | ·書                                                                                                    |                 |            |         |           | K T |
|                     | 工 事 名<br>工事場所                 |                               |                                        |                       |              |            |                                                                                                    | 対象工事名<br>調査年月日  | 2015/1/17  | ~       | 2015/1/17 |     |
|                     | 調査場所                          |                               |                                        |                       |              |            |                                                                                                    | 調査時間            | 15:26:00   | ~       | 15:36:00  |     |
| 日時                  | 7イルタ)】<br>年月                  | 時間                            |                                        | 【グラフ表示】<br>又 L Aeg 、又 | LAmax 🔽      | Amin 🔽 LAO | 15                                                                                                    | 【警報閾値(L<br>85.0 | 以上)】<br>dB |         |           |     |
| From                |                               |                               | -                                      | EA10 F                | LA50 IL      | A90 🔽 LA9  | 15                                                                                                    | ※この 数値を超        | えたものが、日    | 報で赤字になり | ます。       |     |
| ※任意の<br>作成で<br>※フィル | )日時のみを<br>できます。(人)<br>タリング不要が | 抽出した日報<br>力例:2017/6<br>な場合は空に | 」<br>終クラフを<br>5/1 9:00:00)<br>こしてください。 | ※ グラフに表示              | したい項目を選      | 焼してくだきい。   |                                                                                                    |                 | フィルタ&グ     | ラフ反映    |           |     |
|                     |                               |                               |                                        |                       |              |            | 18日日 - 11日 - 11日 | VIL(AB)         |            |         |           |     |
| Address             | Date                          | Time                          | Time                                   | LAeg                  | LAmax        | LAmin      | LA05                                                                                                    | LA10            | LA50       | LA90    | LA95      | 備考  |
| 1                   | H27.1.17                      | 15:26:00                      | Dd 00:01:00                            | 60.5                  | 82.7         | 46.3       | 63.3                                                                                                    | 60.5            | 53.4       | 48.7    | 47.8      |     |
| 2                   | H27.1.17                      | 15:31:00                      | 00:10:00 bC                            | 54.6                  | 71.0         | 47.3       | 59.3                                                                                                    | 56.0            | 50.7       | 48.4    | 48.1      |     |
| 3                   | H27.1.17                      | 15:36:00                      | Dd 00:01:00                            | 61.4                  | 75.0         | 47.1       | 68.2                                                                                                    | 65.9            | 54.9       | 49.0    | 48.3      |     |
|                     |                               |                               |                                        |                       |              |            |                                                                                                    |                 |            |         |           |     |
|                     |                               |                               |                                        |                       |              |            |                                                                                                    |                 |            |         |           |     |
|                     |                               |                               |                                        |                       |              |            |                                                                                                    |                 |            |         |           |     |
|                     |                               |                               |                                        |                       |              |            |                                                                                                    |                 |            |         |           |     |
|                     |                               |                               |                                        |                       |              |            |                                                                                                    |                 |            |         |           |     |
|                     |                               |                               |                                        |                       |              |            |                                                                                                    |                 |            |         |           |     |
|                     |                               |                               |                                        |                       |              |            |                                                                                                    |                 |            |         |           |     |
|                     |                               |                               |                                        |                       |              |            |                                                                                                    |                 |            |         |           |     |
|                     |                               |                               |                                        |                       |              |            |                                                                                                    |                 |            |         |           |     |

■瞬時値の場合

|     | A      | B          |        | С                      |              | D          | E                   | F                  | G                  | н           | I |       |
|-----|--------|------------|--------|------------------------|--------------|------------|---------------------|--------------------|--------------------|-------------|---|-------|
| 1   |        | 騒音刊        | 見場     | 調査                     | 報            | 告書         |                     |                    |                    | W T         |   |       |
| 2   |        |            |        |                        |              |            |                     |                    | Л                  | <b>X</b> /  | 0 |       |
| 3   |        | I          |        | 亊                      | 名            |            |                     |                    |                    |             |   |       |
| 4   |        | I          | - 75   | 場                      | 所            |            |                     |                    |                    |             |   |       |
| 5   |        | 8,6        | 査      | 場                      | 所            |            |                     |                    |                    |             |   |       |
| 6   |        |            |        |                        |              |            |                     |                    |                    |             |   |       |
| 7   |        | 対          | 家      | 工 事                    | 名            |            |                     |                    |                    |             |   |       |
| 8   |        | 6/5        | 「査」    | 年月                     | <u> </u>     | H27.1.17   | ~                   | H27.1.17           |                    |             |   |       |
| 9   |        | 518        | 重      | 時                      | 193          | 15:26:01   | ~                   | 15:37:00           |                    |             |   |       |
| 10  | ( Cont |            |        |                        |              |            |                     |                    |                    |             |   | <hr/> |
| 11  | LEB    | 271621.    |        |                        |              | 04.8.8     |                     |                    | 1.05               |             |   |       |
| 12  |        |            | 100    | <u> 平 円</u><br>7 1 1 7 |              | 15,28,00   |                     | 80.0<br>※二の動体をまたまで | ]dB<br>전 모듈(까초)    | El contrato |   | -     |
| 1.4 | -      | Te         | 127    | 7.1.17                 |              | 15.26.00   |                     | A CONCINCTION OF   | AN C LI HIR C MICH | FICESSES .  |   | -     |
| 15  | 巡任會    | の日時のみ      | 参加出し   | た日朝と                   | 15-          | 7526.10    | 1:2017/6/1 9:00:00) |                    | フィルタ&              | グラフ反映       |   | +     |
| 16  | *Z0    | レタリング不!    | 要な場合   | は空口し                   | $\tau < t_i$ | au.        | 120177071 0.00.000  |                    |                    |             |   | )     |
| 17  | _      |            | x - 00 |                        |              |            |                     |                    |                    |             |   | 1     |
| 18  |        |            |        |                        |              |            | 歸音レベル(dB)           | 144 AV             |                    |             |   |       |
| 19  | Ade    | dress      | C      | Date                   |              | Time       | Lp                  | 1/前考5              |                    |             |   |       |
| 20  |        | 1          | H27    | 7.1.17                 |              | 15:26:01   | 47.8                |                    |                    |             |   |       |
| 21  |        | 2          | H27    | 7.1.17                 |              | 15:26:02   | 54.2                |                    |                    |             |   |       |
| 22  |        | 3          | H27    | 7.1.17                 |              | 15:26:03   | 48.4                |                    |                    |             |   |       |
| 23  |        | 4          | H27    | 7.1.17                 |              | 15:26:04   | 60.8                |                    |                    |             |   |       |
| 24  |        | 5          | H27    | 7.1.17                 |              | 15:26:05   | 46.9                |                    |                    |             |   |       |
| 25  |        | 6          | H27    | 7.1.17                 |              | 15:26:06   | 47.9                |                    |                    |             |   |       |
| 26  |        | 7          | H27    | 7.1.17                 |              | 15:26:07   | 48.4                |                    |                    |             |   |       |
| 27  |        | 8          | H27    | 7.1.17                 |              | 15:26:08   | 52.7                |                    |                    |             |   |       |
| 28  |        | 9          | H27    | 7.1.17                 |              | 15:26:09   | 52.5                |                    |                    |             |   |       |
| 29  |        | 10         | H27    | 7.1.17                 |              | 15:26:10   | 50.6                |                    |                    |             |   |       |
| 30  |        | 11         | H27    | 7.1.17                 |              | 15:26:11   | 49.7                |                    |                    |             |   |       |
| 31  |        | 12         | H27    | 7.1.17                 |              | 15:26:12   | 57.2                |                    |                    |             |   |       |
| 32  |        | 13         | H27    | 7.1.17                 |              | 15:26:13   | 50.0                |                    |                    |             |   |       |
|     | b      | <b>時時値</b> | <テータ   | 読込用                    | >            | 瞬時値 < 日報表> | 時時10 < グラフ>         | (+)                |                    |             |   |       |

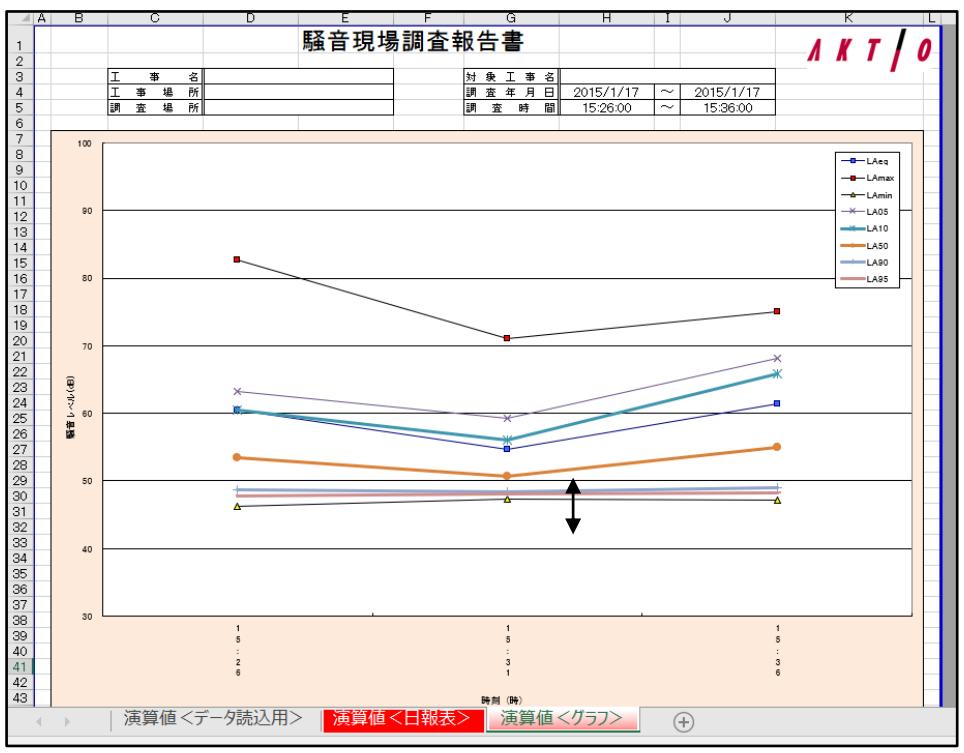

5-2. 日報とグラフを作成します。

#### グラフの調整について

グラフの騒音レベルや時刻の文字が見づらい場合、グラフ内をクリックして調整してください。

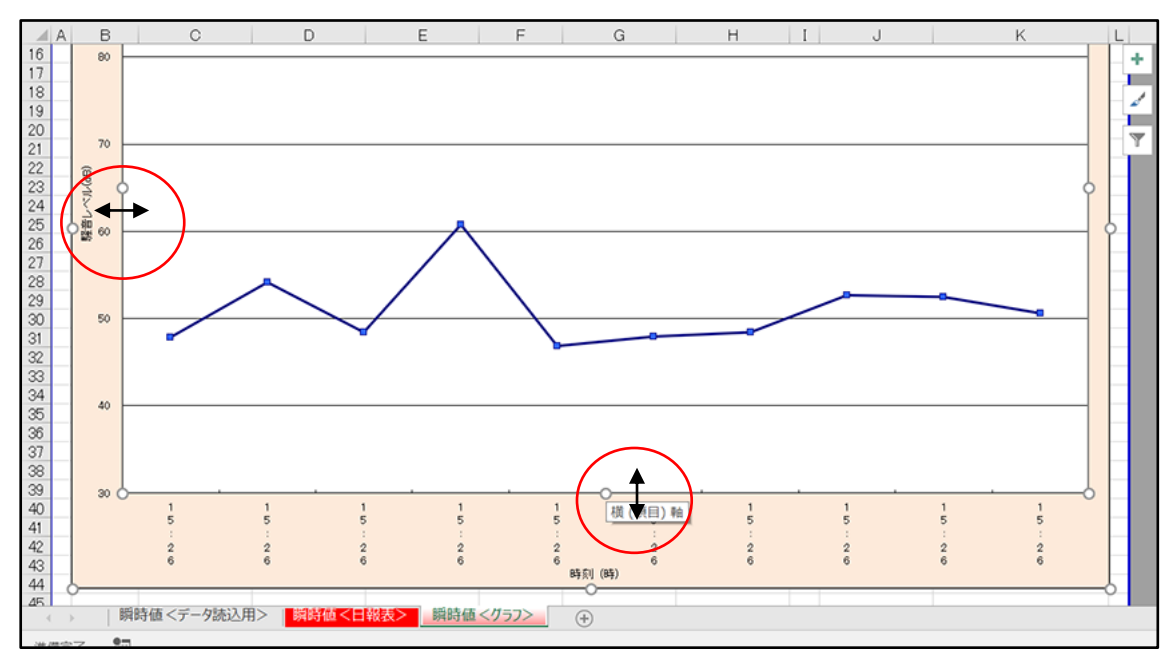

## 6.測定値の簡易説明

| 表記        | 呼び名                 | 簡易説明                                               |
|-----------|---------------------|----------------------------------------------------|
| LA(V) eq  | 等価騒音(振動)レベル         | 測定時間内の音(振動)のエネルギーを平均化した値(平均値)                      |
| LA(V) Ma× | 最大値                 | 時間設定した時に測定した値の最大値                                  |
| LA(V) Min | 最小値                 | 時間設定した時に測定した値の最小値                                  |
| LA(V) 5   | 5‰寺間率<br>騒音(振動)レベル  | 時間設定した時に測定した値から高い方の5%を除外したあとの最大値<br>90%レンジの上端値※    |
| LA(V) 10  | 10%時間率<br>騒音(振動)レベル | 時間設定した時に測定した値から高い方の10%を除外したあとの最大値<br>80%レンジの上端値※   |
| LA(V) 50  | 50‰時間率<br>騒音(振動)レベル | 全測定値を大小順に並べたとき、全個数の 50%目の値<br>中央値とも呼ばれます (L50≠Leq) |
| LA(V) 90  | 90%時間率<br>騒音(振動)レベル | 時間設定した時に測定した値から低い方の10%を除外したあとの最小値<br>80%レンジの下端値※   |
| LA(V) 95  | 95‰時間率<br>騒音(振動)レベル | 時間設定した時に測定した値から低い方の5%を除外したあとの最小値<br>90%レンジの下端値※    |

※90%レンジとは、測定値の高い方と低い方の5%を除いた中央90%の測定値の幅を意味します。 ※80%レンジとは、測定値の高い方と低い方の10%を除いた中央80%の測定値の幅を意味します。

| Max | L05 | L10 | L50 | L90 | L95 | Min |
|-----|-----|-----|-----|-----|-----|-----|

騒音は、LA5・LA95・LAeq が一般的な測定結果、

振動は、LV10・LV90・LVeqが一般的な測定結果として見られることが多いです。

# Λ *K T* **0**